筋電図の解析

# 1-2) 筋疲労を解析する

筋電を一定時間毎に抽出した後、Median または Mean 周波数を計測します。 一般的に、「筋疲労が生じると Median または Mean 周波数が徐々に低周波数帯へ移動する」と言われています。

< 操作の流れ > 筋電図の生波形を表示する。 「編集」メニュー「自動抽出」を選択し、波形を一定時間毎に分割する。 データ全体を選択する。 「解析」メニューの「周波数解析」から「FFT」を選択する。 「コマンド」メニュー「Median」または「Mean」から「計算」を選択する。 Median 周波数または Mean 周波数が、タブ領域に表示される。 タブ領域内の Median 周波数または Mean 周波数をコピーし、表計算ソフトで加工する。

筋電図の生波形を表示する。

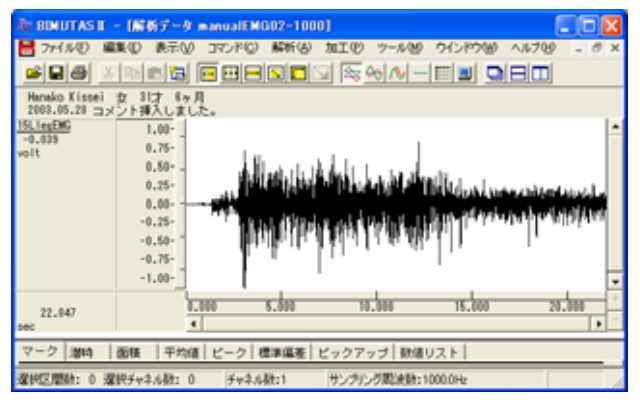

「編集」メニュー「自動抽出」を行い、波形を一定時間毎に分割する。

「編集」メニューの「自動抽出」を選択します。

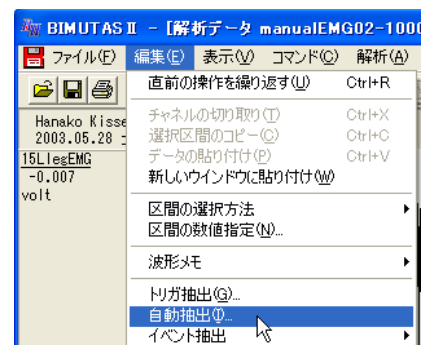

自動抽出ダイアログで条件を設定します。

例: データ長 20sec を、 先頭から 500msec 毎に分割する場合

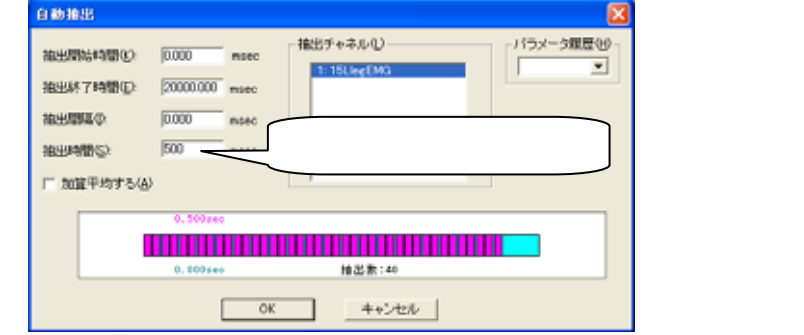

抽出開始~抽出終了時間:データ全長 抽出間隔:抽出区間同士に間隔を持たせる場合 に入力する。 抽出時間:自動抽出される1波形の時間

この場合、500msec長の波形が40個抽出されます。(データ長 20sec÷抽出時間 0.5sec=40 個)

#### 新しいウィンドウに、抽出された波形が切り出されて縦に並びます。

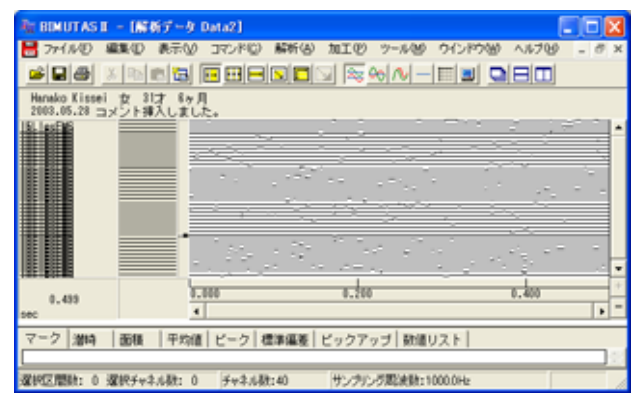

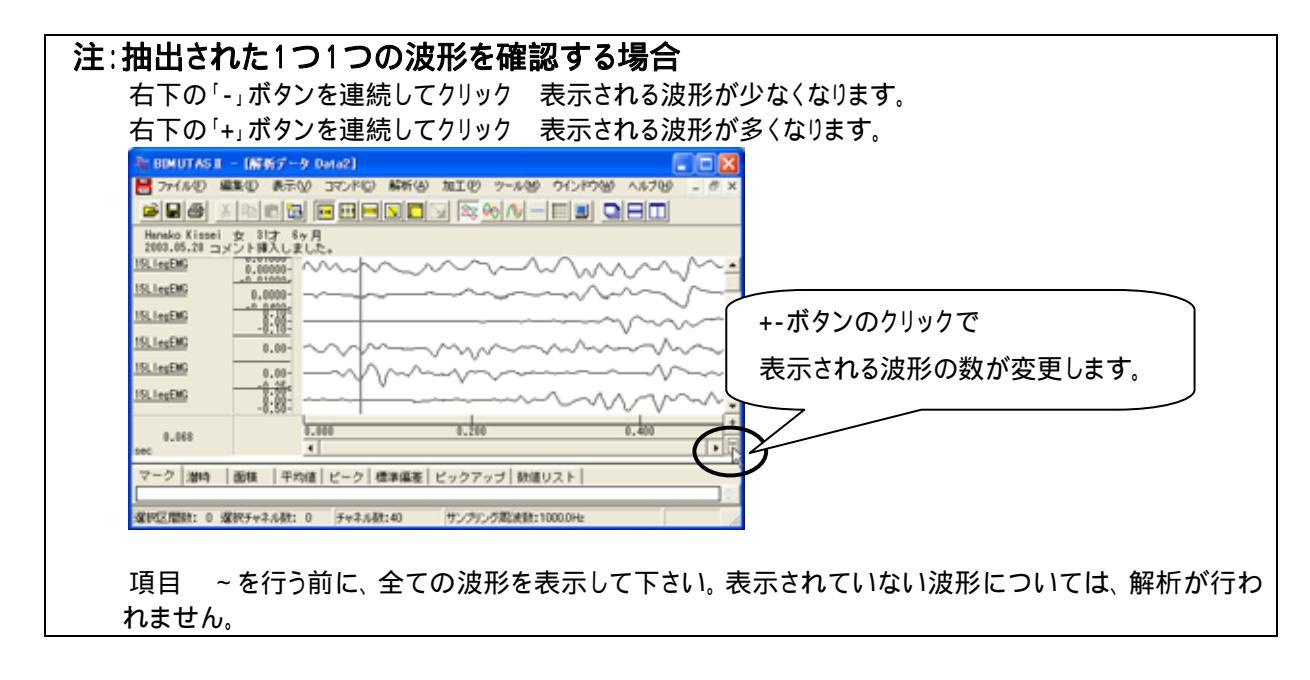

## データ全体を選択する。

ツールバーで「全範囲を選択します。」ボタンを押します。

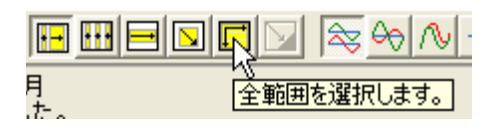

4-1-6 筋疲労を解析する

### データ全てが選択されます。

| NE BENUTAS E -                                                                                                    | (解析データ Deta2)                        |       |
|----------------------------------------------------------------------------------------------------|--------------------------------------|-------|
| 🚼 ファイル① 編集                                                                                                    | ① 表示② コマンド② 解析④ 加工心 ツール感 ウインドウ铋 ヘルナビ | - 0 × |
|                                                                                                    |                                      |       |
| Hanako Kissei 👷<br>2003.05.20 コメン                                                                                                    | - 81才 8ヶ月<br>ト晴入しました。                |       |
|                                                                                                    |                                      |       |
| 0.499                                                                                                    | 8,888 8,280 8,400                    |       |
| 2-2 Jane 1                                                                                                    |                                      |       |
| v->   1844   00                                                                                                    | ○○○○○○○○○○○○○○○○○○○○○○○○○○○○○○○○○○○○ |       |
| and the state of the state of t | チャネル数: 0 チャネル数:40 サンプリング取決数:1000.0Hz | 1     |

「解析」メニューの「周波数解析」から「FFT」を選択する。

| 🦓 BIMUTASI - [解析データ Data2]                |       |     |                  |                |        |                 |                 |  |
|-------------------------------------------|-------|-----|------------------|----------------|--------|-----------------|-----------------|--|
| 💾 ファイル(E)                                 | 編集(E) | 表示⊙ | コマンド( <u>C</u> ) | 解析( <u>A</u> ) | 加工(12) | ツール( <u>M</u> ) | ウインドウ@          |  |
| <b>≥</b>   <b>-</b>   <b>-</b>   <b>-</b> | λ 🗈   |     |                  | 周波数            | 解析     | ▶ FF1           | r( <u>F</u> )   |  |
|                                           |       |     |                  | 植分             |        | ME ME           | M ( <u>M</u> )2 |  |

### 「FFT」ダイアログの設定を行います。

| 周波敌闘桥(FFT)                                                  |            | 区間の指定方法:        | 平均回数が1回になるように指定するのが          |
|-------------------------------------------------------------|------------|-----------------|------------------------------|
| 解析の設定<br>区間の指定方法①<br>〇 平均回数(A)<br>・ FFTボイント数(E) 512<br>・    | パラメータ履歴(2) | 窓関数             | 一般的です。<br>ハミングまたはハニングが一般的です。 |
| 20週数(W) ハビング ▼<br>スペクトル単位(U) パワー ▼<br>F パンドスペクトル@ 1550057 № |            | スペクトル単位:        | パワー                          |
| 周波数分解能: 1.953 Hz<br>0 521 点                                 | 全データ点数     | 女 521 点の内、 先頭 5 | 12 点分が FFT されます。             |
|                                                             | - 平均回数     | (一般的に1回に設え      | 定します)                        |
| しトトレホイント数                                                   |            |                 |                              |

 注:FFT ポイント数の設定方法 筋電図の場合、一般的に平均回数が1回となるように FFT ポイント数を設定します。
FFT ポイント数 < 全データ点数の場合: データ先頭から FFT ポイント数分のデータが FFT 解析に使用されるため、データ後半は FFT 結 果に反映されません。
FFT ポイント数 > 全データ点数の場合: FFT するために足りないデータは、自動的に 0 で埋められます。
詳しくは、「4-1) FFT ポイント数とサンプリング周波数」を御覧下さい。 FFT 結果が新しいウィンドウに表示されます。

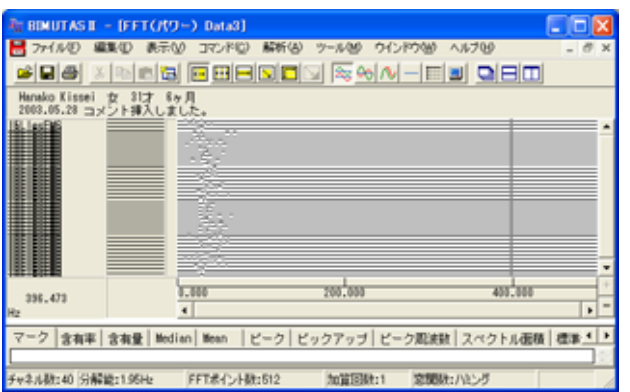

| 右下の<br>右下の<br>右下の                                  | D「-」ボタンを連続してクリック<br>D「+」ボタンを連続してクリック<br>D「+」ボタンを連続してクリック<br>= - (FTT(K2)-2 00+83)<br>■ 0 までの 370-F0 新49 2-499 2019<br>= 0 10 10 10 10 10 10 10 10 10 10 10 10 1 | 表示される波形<br>表示される波形<br>表示される波形<br>で<br>して<br>の<br>の<br>の<br>の<br>の<br>の<br>の<br>の<br>の<br>の<br>の<br>の<br>の<br>の<br>の<br>の<br>の<br>の | が少なくなります。<br>が多くなります。<br>+-ボタンのクリックで<br>表示される波形の数が変更 | します。     |
|----------------------------------------------------|----------------------------------------------------------------------------------------------------|----------------------------------------------------------------------------------------------------|------------------------------------------------------|----------|
| 444.126<br>H2<br>マーク 含有<br>チャネル版:40 5<br>項目<br>ません | ■<br>■ 含無量 Median Mean ビーク ビックアップ ビー:<br>新聞:195Hz FFTポイント税:512 加加回数:1<br>~ を行う前に、全ての波形を:                                                                        | 2000年1/12/25<br>2000年1/12/25<br>表示して下さい。表                                                                                          | 示されていない波形について                                        | ては、解析が行れ |

「コマンド」メニュー「Median」または「Mean」から「計算」を選択する。

| 🌆 BIMUTAS II – [FFT(パワー) | ) Data3]        |                |                 |                  |
|--------------------------|-----------------|----------------|-----------------|------------------|
| 📙 ファイル(E) 編集(E) 表示(V)    | <u>סאעדב (@</u> | 解析( <u>A</u> ) | ツール( <u>M</u> ) | ウインドウ()          |
|                          | 含有率…<br>含有量     |                | , <del>(</del>  | ⇒  <u>∿ </u> – ‡ |
| Hanako Kissei 女 31才 6ヶ月  | Median          |                | ▶ 計             | 算.               |
| 2003.05.28 コメント挿入しまし7    | Mean            |                | ▶ 表             | いがアー             |

Median または Mean 周波数の計算方法を指定します。

| Median計算  | ×          |         |
|-----------|------------|---------|
| 「算出範囲の指定」 |            |         |
| ● 全範囲(A)  | ∫ 全範囲で行うの; | が一般的です。 |
| ○ 指定範囲(2) | Hz - Hz    |         |
| ОК        | キャンセル      |         |

Median 周波数または Mean 周波数が、タブ領域に表示される。

タブ領域を拡大して、計測データを表示させます。

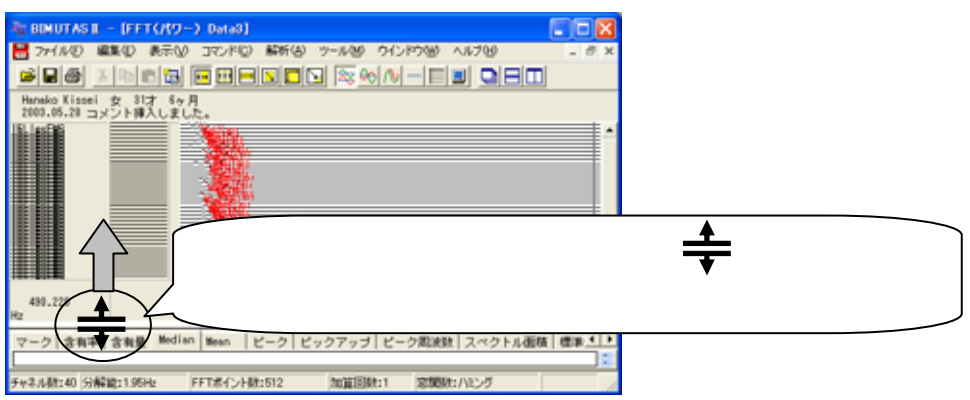

タブ領域が広げられ、Median 周波数が計測されていることがわかります。 生波形の

> 0msec ~ 500msec の Median 周波数 500msec ~ 1000msec の Median 周波数 1000msec ~ 1500msec の Median 周波数

のように、連続した時系列上の Median 周波数の数値が、左から順に表示されています。

また、波形上には算出された Median 周波数の位置が赤線で表示されています。

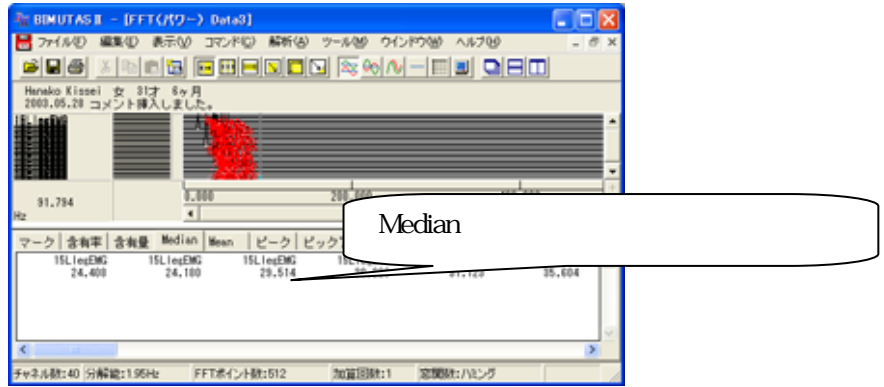

| ∶1つ1つの Median 周波数位置を確認する場合                                             |          |
|------------------------------------------------------------------------|----------|
| 右下の「-」ボタンを連続してクリック 表示される波形が少なくなります。                                    |          |
| 右下の「+」ボタンを連続してクリック 表示される波形が多くなります。                                     |          |
| EIMUTASII - (FFT(70)-) Data3)                                          |          |
| ■ アナイルゼ 編集型 表示型 コマンドビ 解析器 ツール型 ウインドウ油 ヘルブ型 - ぎ ×                       |          |
|                                                                        |          |
| Hanako Kissei 女 81才 8ヶ月<br>2003.05.20 コメント挿入しました。                      |          |
|                                                                        |          |
| 191. ter 192                                                           | <u> </u> |
| +-ボタンのクリックで                                                            |          |
| Usedian                                                                |          |
| Line (1) (1) (1) (1) (1) (1) (1) (1) (1) (1)                           |          |
|                                                                        | )        |
|                                                                        |          |
| 136.715 0.000 50.000 (00.000 + 2                                       |          |
|                                                                        |          |
| マーク   含有率   含有量 Median   Mean   ビーク   ビックアッゴ   ビーク間波動   スペクトル価値   標準 💶 |          |
| チャネル数:40 (分解鏡:1959年) FFT赤イント税:512 加賀国税:1 (定期税:1/32)グ                   |          |

タブ領域内の Median 周波数または Mean 周波数をコピーし、表計算ソフトで加工する。

タブ領域内で右クリックして、「すべて選択」を選びます。

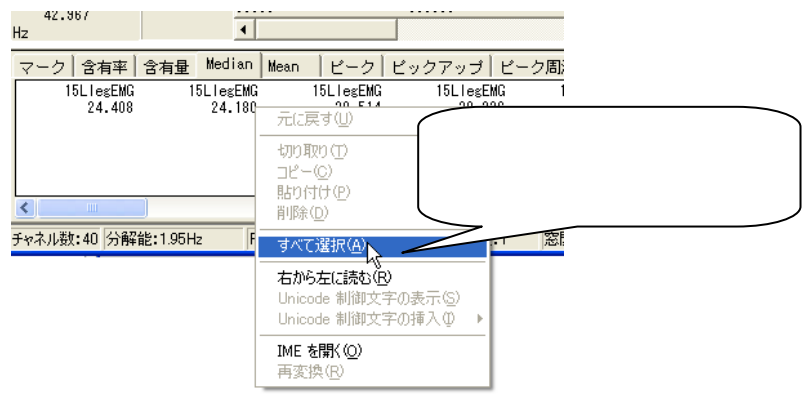

タブ領域内が選択された(色反転している)ことを確認した後で、再びタブ領域内で右クリックして、「コピー」を選

| <br>Û | Ŧ | 9 | 0 |
|-------|---|---|---|
|       |   |   |   |

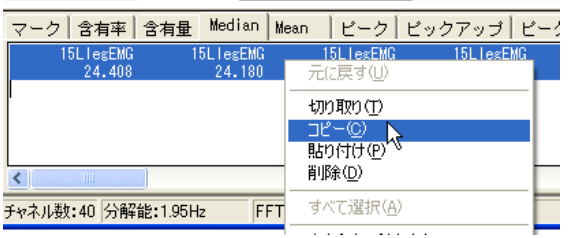

#### 表計算ソフト(例:Excel)を起動します。

| Microsoft Excel - Book1 |         |          |         |         |                     |  |  |  |  |  |
|-------------------------|---------|----------|---------|---------|---------------------|--|--|--|--|--|
|                         | ファイル(圧) | 編集(E) 表示 | :── 挿入Φ | 書式(0) に | ツール(T) デ            |  |  |  |  |  |
| D                       | ൙ 🔛 🗠   | - 🐥 MS P | ゴシック    | • 11 •  | B <i>I</i> <u>U</u> |  |  |  |  |  |
|                         | A1      | -        | fx.     |         |                     |  |  |  |  |  |
|                         | A       | В        | С       | D       | E                   |  |  |  |  |  |
| 1                       |         |          |         |         |                     |  |  |  |  |  |
| 2                       |         |          |         |         |                     |  |  |  |  |  |

## 表計算ソフト上で「貼り付け」を選びます。

| 🔀 Microsoft Excel – Book1 |         |    |                            |         |  |  |  |  |
|---------------------------|---------|----|----------------------------|---------|--|--|--|--|
| 8                         | ファイル(E) | 編  | 賬(E) 表示(⊻) 挿入(⊈            | ) 書式(0) |  |  |  |  |
| D                         | 2 🖬 🕨   | s) | 元に戻せません(U)                 | Otrl+Z  |  |  |  |  |
|                           | A1      | U  | 繰り返しできません( <u>R</u> )      | Otrl+Y  |  |  |  |  |
|                           | A       | *  | 切り取り(T)                    | Ctrl+X  |  |  |  |  |
| 1                         |         | 8  | ⊐ピ–©)                      | Ctrl+C  |  |  |  |  |
| 2                         |         | 6  | Office クリップボード( <u>B</u> ) |         |  |  |  |  |
| 4                         |         | 2  | 貼り付け(P) <sub>N</sub>       | Ctrl+V  |  |  |  |  |
| 5                         |         |    | 形式を避け Shind(+)             | (1)     |  |  |  |  |

Median 周波数が表計算ソフトに表示されました。グラフ等の加工を行うことができます。

|   | 🔀 Microsoft Excel – Book1 |        |              |                 |          |     |             |            |      |          |                  |        |     |   |
|---|---------------------------|--------|--------------|-----------------|----------|-----|-------------|------------|------|----------|------------------|--------|-----|---|
| Ē | <b>a</b> )                | ファイル(E | )編集          | €( <u>E</u> ) ∄ | 転⊻       | 挿入仰 | 書式(         | <u>o</u> ) | ツール( | Dī       | " ータ( <u>D</u> ) | ) ウイン  | ドウ  | ∞ |
| Ē | Ľ                         | 🛩 🔛    | <b>K</b> ) • | °, ₩8           | S Pゴシック  | 7   | <b>-</b> 11 | •          | BI   | <u>U</u> | =                | ≣ ⊒    | +a+ | 9 |
|   |                           | A1     |              | •               | fx       | 15  | LlegEl      | ٧G         |      |          |                  |        |     |   |
|   |                           | A      | ι            |                 | в        | C   | )           |            | D    |          |                  | Е      |     | I |
|   | 1                         | 15     | 5LlegE       | 1               | 5 LlegEl | 15  | 5LlegE      | N          | 15L  | legEN    | 1                | 5LlegE | EM  |   |
|   | 2                         | 2      | 4.408        |                 | 24.18    | 2   | 29.514      |            | 30   | .226     |                  | 31.12  | 23  | 3 |